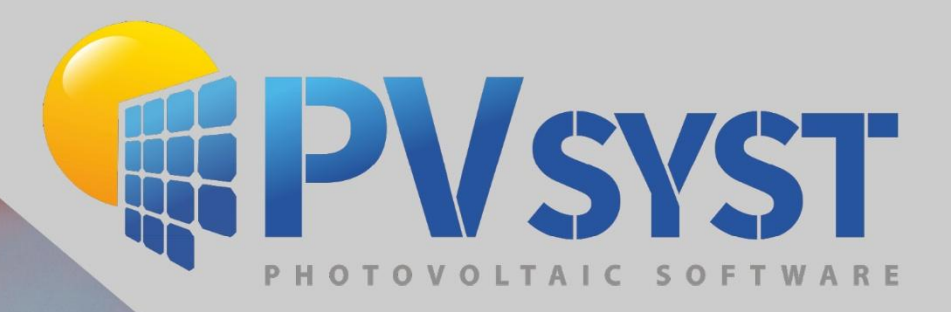

# Version 8 Simulation Pseudo-sous-horaire

1111 15++

PVsyst SA www.pvsyst.com

## Sommaire

| 1 | Prine | cipe de fonctionnement                     | . 3 |
|---|-------|--------------------------------------------|-----|
|   | 1.1   | Prérequis pour PVsyst                      | . 3 |
|   | 1.2   | Exigences en matière de données            | . 4 |
|   | 1.3   | Division des données                       | . 6 |
|   | 1.4   | Format de conversion MEF                   | . 6 |
|   | 1.5   | Décalage temporel                          | . 9 |
|   | 1.6   | Création des fichiers MET                  | 11  |
|   | 1.7   | Simulation batch                           | 11  |
|   | 1.8   | Rassembler les résultats                   | 14  |
| 2 | Con   | sidérations avancées                       | 14  |
|   | 2.1   | Modélisation de la température du champ PV | 14  |
|   | 2.2   | Transposition de l'irradiance              | 16  |

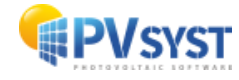

## **1** Principe de fonctionnement

L'idée de base de cette approche consiste en les étapes suivantes illustrées dans la figure ci-dessous :

• Diviser les données au niveau de la minute en tranches d'horodatage minute, une pour chaque horodatage minute dans l'heure

• Appliquer le décalage temporel nécessaire et les faire passer par la simulation horaire

• Réassembler les sorties horaires (jusqu'à 60) pour obtenir le résultat d'une simulation équivalente à une simulation sous horaire.

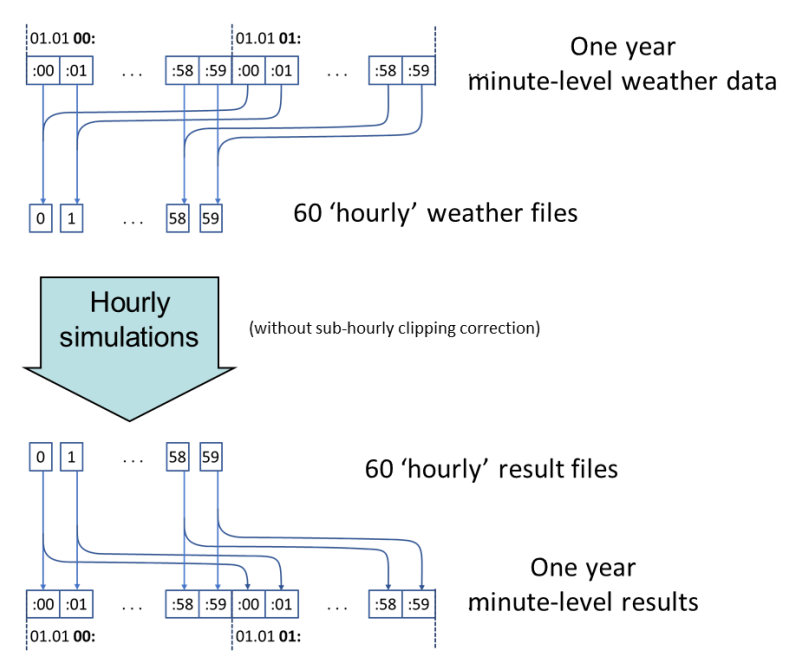

Figure 1 : Schéma général des simulations pseudo- sous horaires

Dans les paragraphes suivants, nous expliquerons en détail chacune des étapes.

### **1.1 Prérequis pour PVsyst**

Cette procédure nécessite de s'appuyer fortement sur des décalages temporels pour la conversion des données météorologiques dans les fichiers MET. Afin d'éviter les limitations appliquées aux données horaires, il est essentiel de modifier deux paramètres avancés (Fenêtre d'accueil > Paramètres > Modifier les paramètres avancés) :

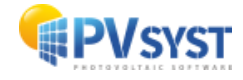

| 🖌 Editer le                                | s paramètres avancés                                                                     | Ces paramètres ne | doivent êti | re modif    | iés que pa | r des utilisate | urs experts |
|--------------------------------------------|------------------------------------------------------------------------------------------|-------------------|-------------|-------------|------------|-----------------|-------------|
| atégorie                                   | Toutes les catégories                                                                    | $\sim$            |             |             |            |                 |             |
|                                            |                                                                                          |                   |             |             |            | time shift      |             |
| Afficher uniq                              | uement les paramètres modifiés                                                           |                   |             | 1           | Rechercher | ume snin        |             |
| Afficher uniq                              | uement les paramètres modifiés                                                           |                   | #           | Valeur      | · Uni      | té Défa         | ut S        |
| Afficher uniq<br>Description               | uement les paramètres modifiés                                                           |                   | #           | Valeur      | · Uni      | té Défa         | ut          |
| Afficher uniq<br>Description<br>Sites et o | uement les paramètres modifiés<br>Jonnées météo<br>um allowed time shift in weather data |                   | #           | Valeur<br>4 | 40.00 mir  | té Défa         | ut          |

Figure 2 : Prérequis dans PVsyst, paramètres avancés

#### 1.2 Exigences en matière de données

Les données doivent être horodatées à des intervalles de 30, 20, 15, 12, 10, 5, 4, 3, 2 ou 1 minute.

Les variations sous-horaire de l'irradiance peuvent se produire sur des échelles de temps courtes (de l'ordre de quelques minutes). La correction sera plus précise avec des données à résolution plus fine.

Les données doivent satisfaire aux exigences habituelles pour les données météorologiques qui seront importées dans PVsyst.

Elles doivent contenir au moins l'une des valeurs suivantes : GHI, POA, DNI, ainsi qu'une mesure de la température ambiante. Les données doivent être organisées avec un horodatage par ligne.

Exemple : fichier de données d'une minute

```
DATE (MM/DD/YYYY),HST,Global Horizontal [W/m^2],Air Temperature [deg C],Rel
Humidity [%],Avg Wind Speed @ 10m [m/s]
1/1/2013,00:00,0,22.38,77.69,2.502
1/1/2013,00:01,0,22.37,77.72,2.499
1/1/2013,00:02,0,22.36,77.8,2.316
1/1/2013,00:03,0,22.35,77.91,2.252
1/1/2013,00:04,0,22.34,77.99,2.259
1/1/2013,00:05,0,22.32,77.97,2.332
...
```

Le texte ci-dessus montre le document texte brut avec des couleurs différentes pour les colonnes.

Dans un programme de tableur comme Excel ou LibreOffice Calc, le même extrait ressemblerait à ceci :

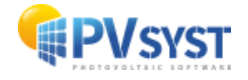

| D | ATE (MM/DD/YYYY) | HST   | Global Horizontal [W/m^2] | Air Temperature [deg C] | Rel Humidity [%] | Avg Wind Speed @ 10m [m/s] |  |
|---|------------------|-------|---------------------------|-------------------------|------------------|----------------------------|--|
|   | 01.01.2013       | 00:00 | 0                         | 22.38                   | 77.69            | 2.502                      |  |
|   | 01.01.2013       | 00:01 | 0                         | 22.37                   | 77.72            | 2.499                      |  |
|   | 01.01.2013       | 00:02 | 0                         | 22.36                   | 77.8             | 2.316                      |  |
|   | 01.01.2013       | 00:03 | 0                         | 22.35                   | 77.91            | 2.252                      |  |
|   | 01.01.2013       | 00:04 | 0                         | 22.34                   | 77.99            | 2.259                      |  |
|   | 01.01.2013       | 00:05 | 0                         | 22.32                   | 77.97            | 2.332                      |  |
|   |                  |       |                           |                         |                  |                            |  |

Figure 3 Sub-hourly data in a spreadsheet software

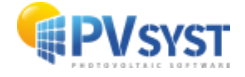

#### **1.3 Division des données**

À partir de données organisées chronologiquement, les données doivent être divisées en plusieurs fichiers, un pour chaque horodatage différent dans les données.

Exemple : contenu du fichier de données horodaté à :01.

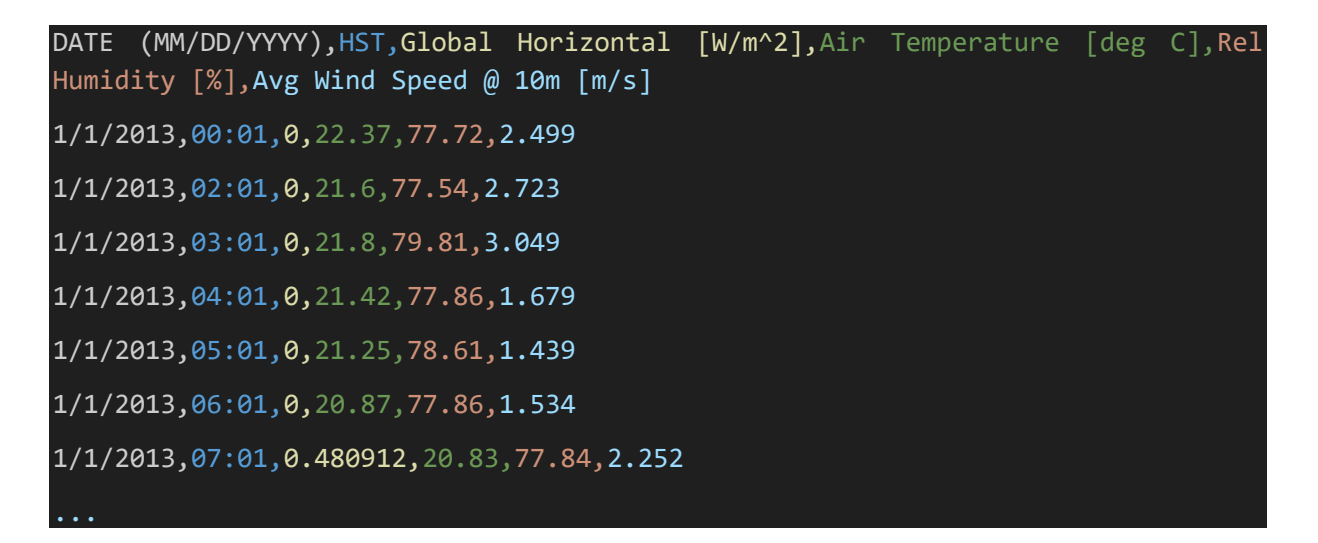

#### **1.4 Format de conversion MEF**

Chaque fichier doit être traité avec un fichier de format MEF spécifique. La base du fichier MEF peut être créée dans PVsyst.

| Conversion de fichiers météo (sous-)horaires personnalisés                                     |                                              | – 🗆 X                |
|------------------------------------------------------------------------------------------------|----------------------------------------------|----------------------|
| Source des données                                                                             |                                              |                      |
| Fichier source C:\Users\LAF\AppData\Local\Microsoft\Windows\Burn\Burn\20130101.bxt             |                                              | Choisir              |
| Situation<br>Pays États-unis V Site Mahaiula                                                   | V Nouveau                                    | Q Ouvrir             |
| 😕 Fichier interne à créer                                                                      |                                              |                      |
| Site Mahaiula Source Custom file                                                               | Type de données                              | Imported             |
| Nom de fichier interne (*.MET) Mahaiula_Custom_Imported.MET                                    | A B Change                                   | er nom fichier       |
| Conversion                                                                                     |                                              | 0                    |
| Protocole de conversion (*.MEF) Nouveau Format de conversion pour fichiers météo personnalisés | Nouveau                                      | Q Ouvrir             |
|                                                                                                | Conversion                                   | - Abandon            |
| Info                                                                                           | rmation                                      |                      |
| Veu                                                                                            | illez choisir ou construire le fichier de fi | ormat de conversion. |
|                                                                                                |                                              |                      |
|                                                                                                |                                              |                      |
|                                                                                                |                                              |                      |
|                                                                                                |                                              | Fermer               |
| Étant danné que les dennées divisées par beredatare min                                        | ito cont choo                                |                      |

Etant donné que les données divisées par horodatage minute sont chacune sur des intervalles horaires, le paramètre « Pas de temps » devrait être 60.

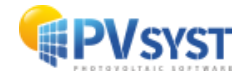

| 🌈 Conversion de fichiers météo (sous-)horaires personnalisés - définition du fi                                                                                                    | chier de fo                                                                                                    | ormat d'import                                                                                                    | :                                                                                                    |          |         |         |             |      | - |    | х |
|----------------------------------------------------------------------------------------------------|----------------------------------------------------------------------------------------------------|----------------------------------------------------------------------------------------------------|----------------------------------------------------------------------------------------------------|----------|---------|---------|-------------|------|---|----|---|
| Description Hawai minute data Nom fichier HawaiMinuteData.MEF                                                                                                    | ] ?                                                                                                    | Précisez le                                                                                                    | mode de lecture de la date                                                                                                    | <b>.</b> |         |         |             |      |   |    |   |
| Général Date Variables Enchaînement                                                                                                    | Variable                                                                                                    | 25                                                                                                    | Description                                                                                                    | Champ no | Mult. 🕜 | Unité 🕜 | Information |      |   |    |   |
| Organisation du fichier source                                                                                                    | Part<br>Dat<br>Dor<br>L<br>L<br>L<br>L<br>L<br>L<br>L<br>L<br>L<br>L<br>L<br>L<br>L<br>L<br>L<br>L<br>L<br>L<br>L | te<br>GlobHor<br>DiffHor<br>BeamHor<br>BeamNor<br>GIPMeas<br>DNIMeas<br>DNIMeas<br>T_Amb<br>WindVel<br>TArshee                                                                                                    | Format de date non défini<br>Irradiation globale horizon<br>Irradiation diffuse horizon<br>Irradiation directe horizon<br>Irradiation directe hormale<br>Global mesuré sur le plan<br>Direct normal mesuré (DNI)<br>T amb.<br>Vitesse du vent<br>Tamedré hor mend de men |          |         |         |             |      |   |    | ^ |
| Le fichier source doit contenir un enregistrement par pas de temps<br>(par ligne)<br>Fichier source personnalisé : C:\Users\LAF\AppData\Local\Microsc                                                                                                    | oft\Wind                                                                                                    | PrecWat RelHum Linke ows\Burn\B                                                                                                    | Colonne d'eau précipitable<br>Humidité relative<br>Coefficient de Linke<br>wm\20130101.txt                                                                                                    |          |         |         |             |      |   |    | ÷ |
| 1         2         3         4           2:         1/1/2013         00:00         0         22.37           3:         1/1/2013         00:01         0         22.37           4:         1/1/2013         00:01         0         22.38           5:         1/1/2013         00:02         0         22.38           6:         1/1/2013         00:05         0         22.38           7:         1/1/2013         00:06         0         22.33           9:         1/1/2013         00:06         0         22.31           9:         1/1/2013         00:06         0         22.32           10:         1/1/2013         00:07         0         22.23           10:         1/1/2013         00:06         0         22.21           11:         1/1/2013         00:07         0         22.25           10:         1/1/2013         00:09         0         22.25 | Humidit                                                                                                    | 5<br>77.69 2<br>77.72 2<br>77.8 2<br>77.91 2<br>77.99 2<br>77.98 2<br>77.98 2<br>77.99 2<br>77.98 2<br>77.98 2<br>77.99 2<br>77.99 2<br>77.99 2<br>77.99 2<br>77.99 2<br>77.99 2<br>77.99 2<br>77.99 2<br>77.99 2<br>77.99 2<br>77.99 2<br>77.99 2<br>77.99 2<br>77.99 2<br>77.99 2<br>77.99 2<br>77.99 2<br>77.99 2<br>77.99 2<br>77.99 2<br>77.97 2<br>77.97 2<br>7 | 6<br>Kind<br>499<br>316<br>252<br>255<br>332<br>519<br>478<br>607<br>754<br>479                                                                                                    |          |         |         |             |      |   |    | ~ |
|                                                                                                    |                                                                                                    |                                                                                                    |                                                                                                    |          |         |         | 🗙 Annu      | uler | ~ | ОК |   |

Figure 4 : Définition du format de fichier personnalisé, choix du pas de temps

Le format de date sera le même pour tous les fichiers. Choisissez l'option « Dates lues dans le fichier ».

| 🧲 Conversion de fichie                                                                                                    | ers météo (sous-)hora                                                                                                    | aires personnalisés - définition du                                                                                                    | fichier de format d'impo                                                                                                    | rt                                                                                                    |                          |            |             | -   | • x    |
|----------------------------------------------------------------------------------------------------|----------------------------------------------------------------------------------------------------|----------------------------------------------------------------------------------------------------|----------------------------------------------------------------------------------------------------|----------------------------------------------------------------------------------------------------|--------------------------|------------|-------------|-----|--------|
| Description H                                                                                                    | Hawai minute data<br>HawaiMinuteData.ME                                                                                                    | F                                                                                                    | Choisisse                                                                                                    | z les variables météo qui s                                                                                                    | eront lues sur le fichie | er source. |             |     |        |
| Général Date Vari                                                                                                    | iables Enchaînemer                                                                                                    | nt                                                                                                    | Variables                                                                                                    | Description                                                                                                    | Champ no Mult. 🕢         | Unité 🕜    | Information |     |        |
| Type de dates       Si les dates ne sont pas séguentielles (non lues sur fichier)         Dates séquentieles (non lues sur fichier)       Bates lues au le fichier         Dates sur le fichier       Format de date         Tomps date       Si les dates ne sont inclusion         J3/MM(AA   hhmm       Inclusion         '7' = tout caractère non-numérique, "I" = séparateur       Base de temps         Temps légal       -Intervalle de l'enregistrement         Temps solaire       Début intervalle         Heures       ()         Uters       ()         Uters       ()         Minutes       () |                                                                                                    |                                                                                                    | Variables<br>Variables<br>Date<br>J.JMM/AA<br>hhmm<br>Données météc<br>GlobHor<br>BeamNo<br>GBPMeas<br>DNIMea<br>DNIMea<br>DNIMea<br>T_Amb<br>Quindvel<br>Date<br>Date<br>DNIMea | Description Dates lues sur le fichier - J., Irradiation globale horizon Irradiation diffuse horizon Irradiation directe horizon Global mesuré sur le plan Global mesuré sur le plan Direct normal mesuré (DNI) T amb. Vitesse du vent Température module mes Tenpérature module mes |                          | Unite      | intormation |     | ~      |
| E Li                                                                                                    | F ( 5)11                                                                                                    |                                                                                                    |                                                                                                    |                                                                                                    |                          |            |             |     |        |
| -Fichier source pers                                                                                                    | Jonanisé: C.(USER)           /pD/YYYY)         1           1/1/2013         00           1/1/2013         00           1/1/2013         00           1/1/2013         00           1/1/2013         00           1/1/2013         00           1/1/2013         00           1/1/2013         00           1/1/2013         00           1/1/2013         00           1/1/2013         00           1/1/2013         00           1/1/2013         00           1/1/2013         00           1/1/2013         00 | SLAF (AppData Local (Micro:           3         4           HSTICIOBAL HAI: Temp Rel         82.38           10         0         22.37           102         0         22.38           103         0         22.38           104         0         22.38           105         0         22.34           105         0         22.38           106         22.32         106           107         0         22.39           108         0         22.25           109         0         22.35           109         0         22.35 | soft (Windows (Burn)<br>Humidity [1] Avg<br>77.69<br>77.69<br>77.72<br>77.81<br>77.91<br>77.95<br>77.97<br>77.98<br>77.98<br>77.98<br>77.98<br>77.98                             | (Burn 20130101.txt           (E)           Wind           2.602           2.459           2.316           2.255           2.332           2.519           2.478           2.607           2.754           2.609                                                                     |                          |            |             |     | *<br>* |
|                                                                                                    |                                                                                                    |                                                                                                    |                                                                                                    |                                                                                                    |                          |            | 🗙 Annuler   | ] 🗸 | OK     |

Figure 5 : Définition du format de fichier personnalisé, format de date

Une fois les variables choisies, le fichier MEF de base peut être enregistré.

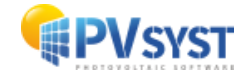

| 🧲 Conversion de fic                                                      | hiers météo                                                                              | (sous-)horaires pers                                                                                                    | sonnalisés - définition du f                                                                                                    | ichier de l      | format d'import                                                                                                    |                                                                                                    |                       |                |                  |             | - |    | Х |
|--------------------------------------------------------------------------|------------------------------------------------------------------------------------------|----------------------------------------------------------------------------------------------------|----------------------------------------------------------------------------------------------------|------------------|----------------------------------------------------------------------------------------------------|----------------------------------------------------------------------------------------------------|-----------------------|----------------|------------------|-------------|---|----|---|
| Description                                                              | Hawai min                                                                                | ute data                                                                                                    |                                                                                                    | ٦ 🕜              |                                                                                                    |                                                                                                    |                       |                |                  |             |   |    |   |
| Nom fichier                                                              | HawaiMinu                                                                                | uteData.MEF                                                                                                    |                                                                                                    | 5                |                                                                                                    |                                                                                                    |                       |                |                  |             |   |    |   |
| Général Date                                                             | /ariables E                                                                              | nchaînement                                                                                                    |                                                                                                    | Variab           | es                                                                                                    | Description                                                                                                    | Champ no              | Mult. 🕜        | Unité 🕜          | Information |   |    |   |
|                                                                          |                                                                                          |                                                                                                    |                                                                                                    |                  | te<br>- JJ/M/4/AA<br>- JJ/M/4/AA<br>- JJ/M/4/AA<br>- JJ/M/4/AA<br>- Glober<br>- Glober<br>- Glober<br>- Glober<br>- Glober<br>- Glober<br>- Glober<br>- Glober<br>- Glober<br>- JJ/M/4/AA<br>- JJ/M/4/AA<br>- | Dates lues sur le fichier - J<br>Irradiation globale horizon<br>Irradiation diffuse horizon<br>Irradiation directe horizon<br>Irradiation directe hormale<br>Global mesuré sur le plan<br>Direct normal mesuré (DNI)<br>T amb.<br>Vitesse du vent<br>Température module mes                                                                                                    | 1<br>2<br>3<br>4<br>6 | 1.000<br>1.000 | W/m <sup>2</sup> |             |   |    |   |
|                                                                          |                                                                                          |                                                                                                    |                                                                                                    |                  | PrecWat                                                                                                    | Colonne d'eau précipitable                                                                                                    | 5                     | 1 000          | rapport          | ][          |   |    | ~ |
| Fichier source pe                                                        | ersonnalisé                                                                              | : C:\Users\LAE\A                                                                                                    | AppData\Local\Micros                                                                                                    | oft\Win          | lows\Burn\B                                                                                                    | urn\20130101.txt                                                                                                    | 1.5                   | 1 1.000        | Tropport         | 11          |   |    |   |
| 1: DATE (1<br>2:<br>3:<br>4:<br>5:<br>6:<br>7:<br>8:<br>9:<br>10:<br>11: | MM/AA<br>MM/DD/YYY<br>1/1/20<br>1/1/20<br>1/1/20<br>1/1/20<br>1/1/20<br>1/1/20<br>1/1/20 | I         Dismal         2         FAST<br>HSTC10           13         00:00         01         00:01           113         00:02         01         01         01           113         00:03         01         01         01         01           113         00:03         01         01         01         01         01         01         01         01         01         01         01         01         01         01         01         01         01         01         01         01         01         01         01         01         01         01         01         01         01         01         01         01         01         01         01         01         01         01         01         01         01         01         01         01         01         01         01         01         01         01         01         01         01         01         01         01         01         01         01         01         01         01         01         01         01         01         01         01         01         01         01         01         01         01         01 <t< td=""><td>Approximate Control         Control         Contro         Control         <thcontrol< th=""></thcontrol<></td><td>RelHun<br/>Humidi</td><td>5 (11)<br/>5 (11)<br/>77.69 2.<br/>77.72 2.<br/>77.8 2.<br/>77.91 2.<br/>77.99 2.<br/>77.99 2.<br/>77.98 2.<br/>77.98 2.<br/>77.98 2.<br/>77.98 2.<br/>77.98 2.</td><td>Solution of the second second</td><td></td><td></td><td></td><td></td><td></td><td></td><td>*</td></t<> | Approximate Control         Control         Contro         Control <thcontrol< th=""></thcontrol<> | RelHun<br>Humidi | 5 (11)<br>5 (11)<br>77.69 2.<br>77.72 2.<br>77.8 2.<br>77.91 2.<br>77.99 2.<br>77.99 2.<br>77.98 2.<br>77.98 2.<br>77.98 2.<br>77.98 2.<br>77.98 2.                                                                                                    | Solution of the second second |                       |                |                  |             |   |    | * |
|                                                                          |                                                                                          |                                                                                                    |                                                                                                    |                  |                                                                                                    |                                                                                                    |                       |                |                  | 🗙 Annuler   | ~ | ок |   |

Figure 6 : Définition du format de fichier personnalisé, définition des variables

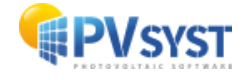

#### 1.5 Décalage temporel

Sur la base d'un fichier MEF, on peut soit apporter des modifications pour les autres directement dans PVsyst, soit en modifiant le contenu des fichiers.

Le décalage temporel garantit que la position du soleil sera correctement définie lors de l'importation et de la simulation. Avec un décalage temporel de zéro, PVsyst déplacera la position du soleil de 30 minutes après l'horodatage (dans le cas où l'horodatage est au début de l'intervalle d'enregistrement), afin qu'il soit au milieu de l'intervalle d'enregistrement.

Étant donné que le milieu de l'intervalle d'enregistrement dans les simulations soushoraires ne se situe pas à la marque des 30 minutes, le décalage temporel doit être ajusté. Le décalage temporel doit être choisi comme la différence entre la marque des 30 minutes et le milieu de l'intervalle pour le fichier donné. Arrondir à la minute près, en plus ou en moins, est d'une conséquence négligeable.

Exemple : pour des données avec un intervalle de 15 minutes, le décalage temporel est indiqué dans le tableau suivant. Le milieu des intervalles de temps se situe à 15/2 minutes après l'horodatage. Le décalage temporel nécessaire est le milieu de l'intervalle moins 30 minutes.

| Horodatage minute | Milieu de l'intervalle de<br>temps | Décalage temporal en<br>minutes |
|-------------------|------------------------------------|---------------------------------|
| 0                 | 7.5                                | -22                             |
| 15                | 22.5                               | -7                              |
| 30                | 37.5                               | 8                               |
| 45                | 52.5                               | 23                              |

Table I Time shift choices example

Exemple : ajuster le décalage temporel pour l'horodatage à :01, c'est-à-dire à -29 minutes.

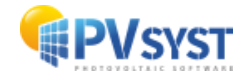

| 루 Conversion de fic                                                                        | chiers météo (sous-)horaires personnalisés - définition du                                                                                                    | hier de format d'import                                                                                                    |                                                                 |                    | -         |      | Х      |
|--------------------------------------------------------------------------------------------|----------------------------------------------------------------------------------------------------|----------------------------------------------------------------------------------------------------|-----------------------------------------------------------------|--------------------|-----------|------|--------|
| Description<br>Nom fichier                                                                 | Hawai minute data<br>HawaiMinuteData.MEF                                                                                                    | ] 😯<br>]                                                                                                    |                                                                 |                    |           |      |        |
| Général Date 1                                                                             | Variables Enchaînement                                                                                                    | Variables Description                                                                                                    | Champ no                                                        | Mult. 🕜 Unité 🕜 In | formation |      |        |
| Type de dates<br>O Année de référ<br>O Dates séquent<br>O Dates lues sur<br>Format de date | rence (1.Jan-31Déc, non-bissextie<br>bales (non lues sur fichier)<br>le fichier                                                                                                    | Date Dates lues su     Dates lues su     J3/MM/AA     hhmm     Données météo     Globber Irradiation al                                                                                                    | r le fichier - J                                                | [1.000] [W/m²] [   |           |      | Ŷ      |
| JJ/MM/AA   hhmr                                                                            | m 🗸 🖓                                                                                                    | DiffHor Irradiation di                                                                                                    | ffuse horizon                                                   | 1000               |           |      |        |
| "/" = tout caractè<br>Base de temps<br>Temps légal<br>Temps universe<br>Temps solaire      | re non-numérique, "]" = séparateur<br>Intervalle de l'enregistrement<br>© Début intervalle O Fin de l'Intervalle<br>e Heure d'été / d'hiver<br>O Utiliser dyt. d'heu                                                                                                    | Emilia Indulation di     EeamHor Irradiation di     BeamNor Irradiation di     GIPMeas Global mesur     DNIMeas Direct norma                                                                                                    | recte horizon<br>recte normale<br>é sur le plan<br>mesuré (DNI) |                    |           |      |        |
| -Décalage                                                                                  |                                                                                                    | - 🗹 T_Amb 🛛 Tamb.                                                                                                    | 4                                                               | 1.000 °C           |           |      |        |
| 0<br>Heures<br>-29<br>Minutes                                                              | s V                                                                                                    |                                                                                                    | nt 6<br>module mes<br>u précipitable                            | 1.000 m/s          |           |      |        |
|                                                                                            |                                                                                                    | RelHum Humidité rela                                                                                                    | tive 5                                                          | 1.000 rapport      |           |      | ~      |
| Fichier source pe                                                                          | Vipe of dates   O Année de référence (1.3an-31Déc, non-bisseuit<br>Des séquentielles (non lues sur fichier)   Dates bues sur le fichier   © Dates bues sur le fichier   © Temps solaire   © Detut intervalle   © Temps solaire   © Detut intervalle   © Temps solaire   © Dates bues du vent   © Temps solaire   © Detut intervalle   © Temps solaire   © Detut intervalle   © Temps solaire   © Detut intervalle   © Temps solaire   © Dates bues du en under fisher   © Temps solaire   © Dates bues du en under fisher   © Temps solaire   © Dates bues du en under fisher   © Dates bues du en under fisher   © Temps solaire   © Dates bues du en under fisher   © Temps solaire   © Dates bues du en under fisher |                                                                                                    |                                                                 |                    |           |      |        |
| 1: DATE ()<br>2:<br>4:<br>5:<br>6:<br>7:<br>8:<br>9:<br>10:<br>11:<br><                    | CONTAN         1         Prime         2 Interface         T. And         4           MM/DD/YUYY         HST2Lobal HAIT         HER         Pail         Pail         Pai                                        | Selfustion         Selfustion           unidisy (*) Arg Wind         2.859           77.68         2.859           77.78         2.316           77.95         2.259           77.95         2.819           77.96         2.819           77.97         2.619           77.98         2.819           77.99         2.819           77.98         2.819           77.98         2.619           77.99         2.778           77.99         2.754 |                                                                 |                    |           |      | ^<br>> |
|                                                                                            |                                                                                                    |                                                                                                    |                                                                 |                    | X Annuler | 🗸 ок |        |

Figure 7 : Définition du format de fichier personnalisé, modification du décalage temporal

Ce paramètre peut également être modifié directement dans le fichier MEF, à l'aide d'un éditeur de texte. Le tag à modifier ou à ajouter est « TimeShiftF ». Cela peut changer ou non dans les futures versions de PVsyst. En cas de doute, modifiez toujours directement via PVsyst comme indiqué ci-dessus.

| 1  | PVObject_=pvMeteoFormat          |
|----|----------------------------------|
|    | Comment=Hawaii minute data TS01S |
|    | Version=7.4.5                    |
|    | Flags=\$00E1                     |
|    | DateMode=ReadOnFile              |
| 6  | DateFmtType=MMxDDxYY_hhmm        |
|    | FileType=SingleFile              |
|    | Separ=\$002C                     |
| 9  | NLigDeb=1                        |
| 10 | MeasureStep=60                   |
| 11 | TimeShiftF=-29                   |
| 12 | TypeInterv=1                     |
|    |                                  |

Figure 8 Changing the time shift in the raw format file

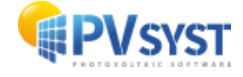

#### **1.6 Création des fichiers MET**

Une fois les fichiers MEF prêts, il est facile d'utiliser la fonctionnalité d'importation de fichiers personnalisés dans PVsyst pour créer un fichier MET pour chaque horodatage minute.

Assurez-vous que le nom est approprié et différent pour chaque importation (par exemple, qu'il reflète l'horodatage) en cliquant sur « Modifier le nom du fichier ». Une fois prêt pour l'importation, cliquez sur « Conversion ».

| 🌈 Conversion de fichiers météo (sous-)h | oraires personnalisés                                    |                 | – 🗆 X          |  |  |  |
|-----------------------------------------|----------------------------------------------------------|-----------------|----------------|--|--|--|
| Source des données                      |                                                          |                 |                |  |  |  |
| Fichier source C:\Users\LA              | F\AppData\Local\Microsoft\Windows\Burn\Burn\20130101.txt | Choisir         |                |  |  |  |
| Situation<br>Pays États-unis            | Site Mahaiula                                            | Nouveau         | Q Ouvrir       |  |  |  |
| 😕 Fichier interne à créer               |                                                          |                 |                |  |  |  |
| Site Mahaiula                           | Source Custom file                                       | Type de données | Imported       |  |  |  |
| Nom de fichier interne (*.MET)          | Mahaiula_Custom_Imported.MET                             | A B Chang       | er nom fichier |  |  |  |
| - Conversion                            |                                                          |                 | 0              |  |  |  |
| Protocole de conversion (*.MEF)         | HawaiMinuteData.MEF Hawai minute data 🗸                  | O Nouveau       | Q Ouvrir       |  |  |  |
| Date/Heure début                        | 01/01/13 00:00                                           | Conversion      | Abandon        |  |  |  |
|                                         | Q                                                        |                 |                |  |  |  |
|                                         |                                                          |                 |                |  |  |  |
|                                         |                                                          |                 |                |  |  |  |
|                                         |                                                          |                 |                |  |  |  |
|                                         |                                                          |                 |                |  |  |  |
|                                         |                                                          |                 | Fermer         |  |  |  |
|                                         |                                                          |                 |                |  |  |  |

Figure 9 : Importation de fichier personnalisé, prêt pour la conversion

#### 1.7 Simulation batch

Les simulations pour chaque horodatage minute peuvent être exécutées en mode batch :

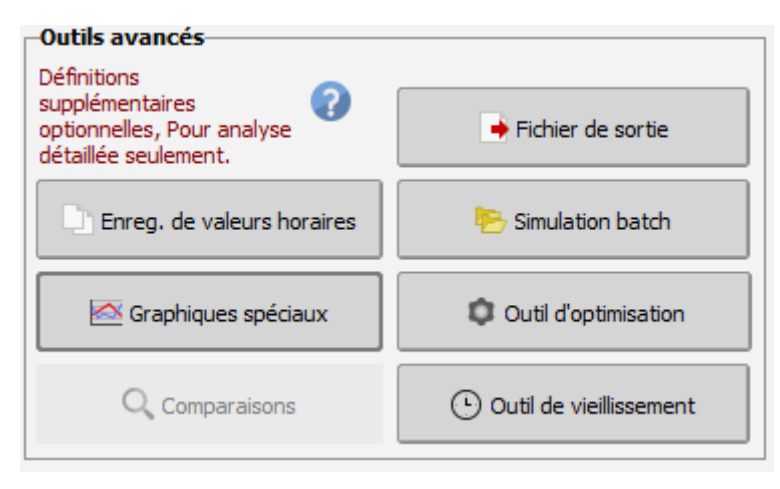

Figure 10 : Choix de la simulation Batch parmi les outils avancés

Deux paramètres sont essentiels :

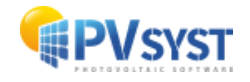

- « Spécifier différents fichiers météorologiques »
- « Créer des fichiers horaires »

| Céfinitions pour simulations en Batch                                                                                                    |                                                                                                    | —          |   | Х |
|----------------------------------------------------------------------------------------------------|----------------------------------------------------------------------------------------------------|------------|---|---|
| Fichiers CSV Batch       Paramètres de simulation       Spécification variation         Vous devez définir les paramètres d'entrée que vous variation       Météo et mode de sauvegarde       Paramètres scène d'ombrage 3 | ables de résultats<br>oulez spécifier à chaque exécution<br>D Paramètres du système Pertes                                                                                                    |            |   |   |
| Vous pouvez spécifier différents fichiers météo pour chaque ex<br>Spécification Météo et Site<br>Spécifier différents fichiers météo<br>Spécifier différents sites de projet<br>Partir de différents VCi de base           | xécution : en différents          Hode de sauvegarde         Les résultats annuels spécifiés sont toujours sauvés sur<br>le fichier CSV, pour analyse dans EXCEL. <ul> <li>Ne produit pas de fichier "Variante"</li> <li>Produit toujours un fichier "Variante"</li> <li>Fichiers "Variante" pour exécutions spécifiques</li> </ul> <ul> <li>Crée des fichiers horaires</li> <li>Créer rapport PDF (enregistré dans /UserData/)</li> </ul> |            |   |   |
| SActive le mode Batch pour prochaine simulation                                                                                                    | Annuler                                                                                                    | <b>~</b> ( | Ж |   |

Figure 11 : Définition du batch, sélection de plusieurs fichiers météo et création de résultats horaires

Vous devez également vous assurer que le format du fichier de sortie est correctement défini avant de lancer la simulation, et que la case « Activer le fichier de sortie » est cochée.

| Graphiques spéciaux                                              | Outil d'optimisation        | NB : 1990 indique une année générique, ce qui ne<br>correspond pas à une donnée réellement mesurée<br>pour une date donnée |
|------------------------------------------------------------------|-----------------------------|----------------------------------------------------------------------------------------------------|
| Q Comparaisons                                                   | (•) Outil de vieillissement | Fichier de sortie .csv-                                                                                                    |
|                                                                  |                             |                                                                                                    |
| _Mode batch : fichier de paramé<br>_DEMO_UTILITY_BatchParams_0.C | ètres                       | 🗁 Ouvrir le dossier 🥢 Résultats                                                                                            |
| Q Résumé du système                                              | Simulati                    | on Fermer                                                                                                    |

Figure 12 : Vérifier l'option du ficher de sortie avant d'exécuter la simulation Batch

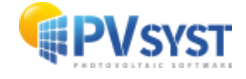

Le contenu du fichier de paramètres du batch doit contenir les fichiers MET à utiliser. Exemple : fichier batch pour exécuter des simulations au niveau minute.

```
PVsyst simulations Batch mode;;;
Simulation parameters definition;;;
File created on 11/03/24 13:06;;;
;;;
Project;;; DEMO COMMERCIAL.PRJ
Variants based on;; VC1; DEMO COMMERCIAL MARSEILLE With self consumption Without
storage
;;;
Please define the parameters to be varied for each run;;;
Do not modify the column titles!;;;
"Only the lines beginning by ""SIM_"" will be executed";;;
;;;;
Ident;Meteo data;Create hourly;Simul
;*.MET file;file;Comment
;;File name;
;;;
SIM_1;Haw_TS0.MET;Haw_TS0.CSV;minute stamp 0
SIM_2;Haw_TS1.MET;Haw_TS1.CSV;minute stamp 1
SIM_3;Haw_TS2.MET;Haw_TS2.CSV;minute stamp 2
SIM_4;Haw_TS3.MET;Haw_TS3.CSV;minute stamp 3
SIM_5;Haw_TS4.MET;Haw_TS4.CSV;minute stamp 4
SIM_6;Haw_TS5.MET;Haw_TS5.CSV;minute stamp 5
SIM_7;Haw_TS6.MET;Haw_TS6.CSV;minute stamp 6
SIM_8;Haw_TS7.MET;Haw_TS7.CSV;minute stamp 7
```

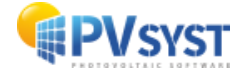

#### **1.8 Rassembler les résultats**

L'exécution par lot produira une collection de fichiers CSV de sortie, un pour chaque horodatage minute. Étant donné que chaque ligne de ces fichiers représente un horodatage unique, il est possible de regrouper à nouveau les données.

## 2 Considérations avancées

Les principaux processus dans la simulation sont bien modélisés comme des processus instantanés, c'est-à-dire qu'ils ne dépendent pas des étapes de temps précédentes. C'est pourquoi il est possible de diviser la simulation en horodatages minute indépendants et d'obtenir des résultats raisonnablement précis.

Cependant, pour certains processus secondaires, la modélisation instantanée n'est pas une approximation aussi précise. Par conséquent, passer à un modèle qui dépend des étapes de temps précédentes peut améliorer encore davantage la précision.

#### 2.1 Modélisation de la température du champ PV

En raison de l'inertie thermique des modules photovoltaïques et des structures, de l'ordre de quelques minutes, une modélisation détaillée de la température du champ photovoltaïque à l'échelle sous horaire nécessite une dépendance à l'état précédent du système.

PVsyst permet d'utiliser la température du champ photovoltaïque comme variable d'entrée de la simulation. Une façon de prendre en compte l'inertie thermique est d'exécuter la simulation pseudo-sous-horaire deux fois.

La première fois, vous devez utiliser le modèle instantané par défaut pour la température du champ photovoltaïque. En rassemblant les résultats, vous pouvez analyser les valeurs de température obtenues à partir du modèle instantané. Il est ensuite possible d'établir une évolution plus précise de la température du champ en utilisant un lissage exponentiel des valeurs, comme le modèle de Prilliman.

#### (10.1109/JPHOTOV.2020.2992351).

En incluant les nouvelles données de température du champ avec les données météorologiques brutes, vous pouvez désormais utiliser « TArrMes » parmi les variables du fichier MEF.

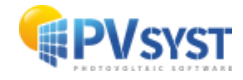

| Variables      | Description                    | Field no    | Mult. 🕜 | Unit 🕜    | Information |
|----------------|--------------------------------|-------------|---------|-----------|-------------|
| hhmm           |                                | 2           |         |           |             |
| 🗄 Meteo data   |                                |             |         |           |             |
| 🛛 🔽 GlobHor    | Global horizontal irradiation  | 3           | 1.000   | W/m²      |             |
| ··· 🔲 DiffHor  | Horizontal diffuse irradiation |             |         |           |             |
| - BeamHor      | Horizontal beam irradiation    |             |         |           |             |
| DNIMeas        | Measured beam normal (D        |             |         |           |             |
| ··· 🔲 GIPMeas  | Measured global on plane       |             |         |           |             |
| 🔽 <u>T Amb</u> | <u>T amb.</u>                  | 4           | 1.000   | <u>°C</u> |             |
| 🔤 🔽 🖂 🔤        | Measured module temper         | 8           | 1.000   | °C        |             |
| ··· 🗹 WindVel  | Wind velocity Measured mod     | lule temper | ature   | m/s       |             |
|                | 8 1911 A 1                     |             |         |           |             |

Figure 13 : Ajouter la température mesurée du module en tant que variable dans la définition du format de fichier personnalisé

Dans les variantes à simuler, Détails des pertes > Paramètre thermique, vous pouvez alors sélectionner l'option d'utiliser ces données de température du champ photovoltaïque.

|                                                                                         | Les para                                          | mètres the                                                    | miques sont définis pour l'er                                                                                                    | nsemble                  | du système      |                      |             |
|-----------------------------------------------------------------------------------------|---------------------------------------------------|---------------------------------------------------------------|----------------------------------------------------------------------------------------------------|--------------------------|-----------------|----------------------|-------------|
| Vieillissement                                                                          |                                                   |                                                               | Indisponibilité                                                                                                    |                          | C               | Correction spectrale |             |
| Paramètres thermiques                                                                   | Pertes ohmiques                                   | Qualité d                                                     | es modules - LID - Mismatch                                                                                                    | Perte                    | d'encrassement  | Pertes IAM           | Auxiliaires |
| Vous pouv                                                                               | vez définir soit le facteur de<br>le programme vo | e pertes them<br>ous donnera l'é                              | iques, soit le coefficient NOCT :<br>iquivalence !                                                                                                    |                          |                 |                      |             |
| act. de pertes thermiques                                                               | s du champ                                        |                                                               | Facteur NOCT équivalent                                                                                                    |                          |                 |                      |             |
| act. de pertes thermiques<br>act. de pertes constant Uc<br>act.selon vitesse du vent Uv | U = Uc + Uv <sup>4</sup><br>29.0 W/m<br>0.0 W/m   | * <b>Vit.vent</b><br>- <sup>2</sup> K<br>- <sup>2</sup> K m/s | NOCT (Nominal Operating Cell temperature) est<br>souvent spécifié par les fabricants pour le module<br>lui-même. C'est une définition alternative pour le<br>facteur U, qui n'a pas beaucoup de sens lorsqu'il<br>est appliqué au champ en fonctionnement. |                          |                 |                      |             |
| Valeurs par défaut selon<br>Capteurs "nus" avec circul<br>Dômes                         | le montage                                        |                                                               | N'utilisez pas l'approche N<br>beaucoup de confusion av                                                                                                    | IOCT. Elle<br>vec les ch | amène<br>amps ! |                      |             |
| <ul> <li>Semi-intégré avec lame d'a</li> <li>Intégré avec isolation arrié</li> </ul>    | air<br>Ère                                        |                                                               | ● Voir le NOCT qu                                                                                                    | uand même                | e               |                      |             |
| Utilise la température                                                                  | champ mesurée                                     |                                                               |                                                                                                    |                          |                 |                      |             |
| Q Résumé du système                                                                     |                                                   |                                                               | Graph. per                                                                                                    | tes                      | 🗙 Annulei       |                      | 🗸 ок        |

Figure 14 : Utilisation de la température mesurée du module dans la simulation

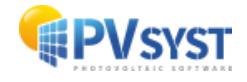

#### 2.2 Transposition de l'irradiance

Comme décrit dans (<u>https://userarea.eupvsec.org/proceedings/EU-PVSEC-2023/4DV.4.43/</u>), les modèles de transposition, et en particulier les coefficients de transposition typiques de Perez, sont adaptés à la transposition des valeurs horaires, mais génèrent un léger biais lorsqu'ils sont utilisés sur des données sous-horaires.

Afin de contourner partiellement ce problème, il est possible d'utiliser directement les valeurs POA comme entrée pour la simulation. Notez toutefois que la séparation entre les composantes diffuse et directe peut encore être affectée par les biais dans les modèles de Perez ou de Hay, parmi d'autres modèles utilisés.

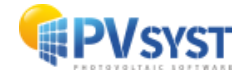